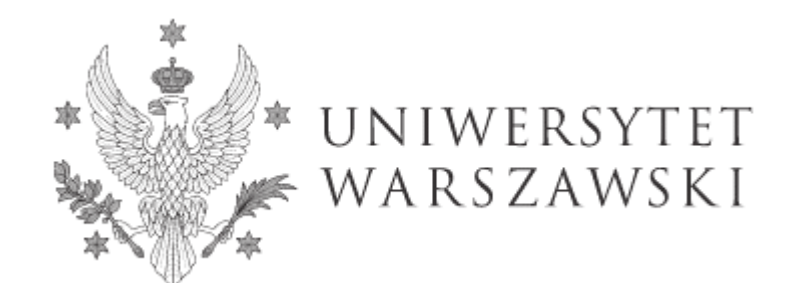

# Instrukcja wypełniania wniosku o przyjęcie do Szkoły Doktorskiej

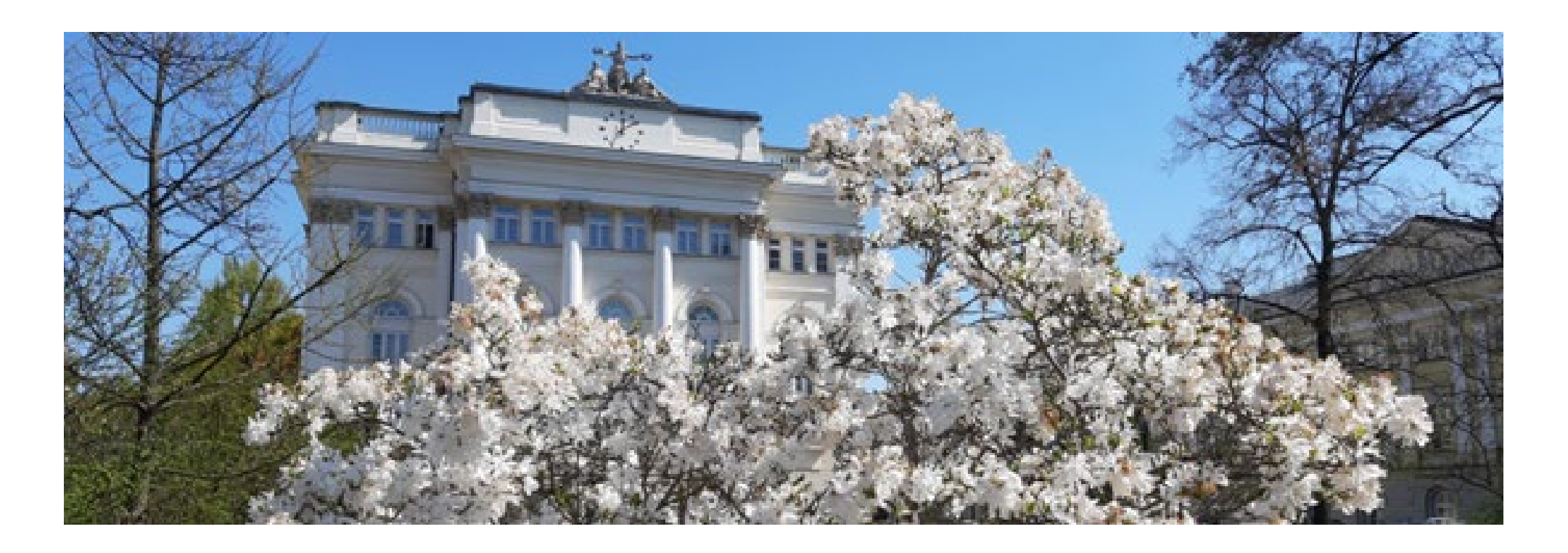

# Drogie Kandydatki, Drodzy Kandydaci!

W celu prawidłowego wypełnienia wniosku o przyjęcie do Szkoły Doktorskiej Nauk Społecznych przedstawiamy instrukcję, którą mogą się Państwo posłużyć przy wprowadzaniu własnych danych w trakcie rejestracji.

Wniosek o przyjęcie do Szkoły składa się w systemie Internetowej Rekrutacji Kandydatów (IRK). https://irk.uw.edu.pl/pl/

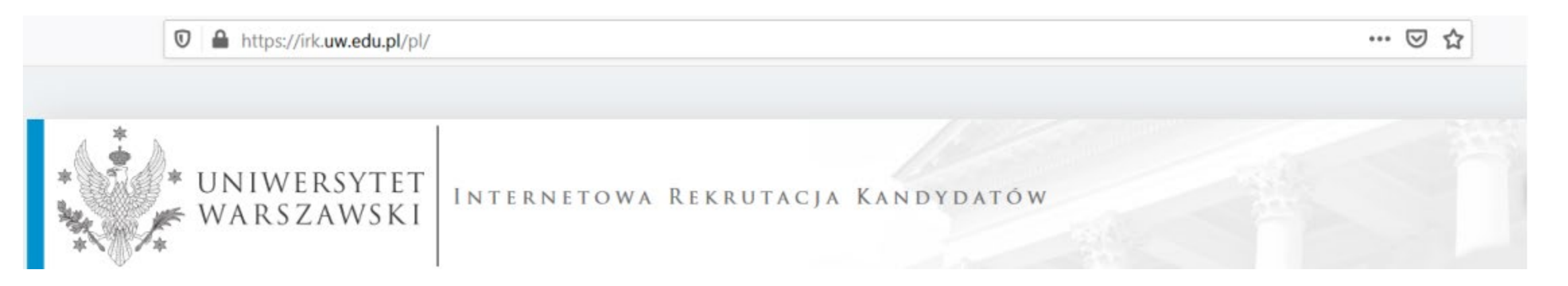

irk.uw.edu.pl/pl/

Proszę wybrać panel **"Szkoły** Doktorskie"

![](_page_2_Figure_2.jpeg)

# Aby zapoznać się z ofertą Szkół Doktorskich proszę wybrać Jednostki

### irk.uw.edu.pl/pl/home/SzD2021/

![](_page_3_Picture_2.jpeg)

## Rekrutacja do Szkół Doktorskich

🖸 zmień rekrutację anuluj wybór

Oferta prezentowana na tej stronie ograniczona jest do wybranej rekrutacji. Jeśli chcesz zobaczyć resztę oferty, wybierz inną rekrutację.

### Szanowni Państwo,

serdecznie zapraszamy do zapoznania się z ofertą Szkół Doktorskich UW klikając OFERTA lup JEDNOSTKI.

![](_page_3_Picture_9.jpeg)

Edytowalny wzór oświadczenia promotora - [LINK]

# A następnie proszę kliknąć Szkoła Doktorska Nauk Społecznych

### irk.uw.edu.pl/pl/offer/SzD2021/units/

![](_page_4_Picture_2.jpeg)

# irk.uw.edu.pl/pl/offer/SzD2021/units/16000000/

![](_page_5_Picture_1.jpeg)

### ☆ → Jednostki organizacyjne → Szkoła Doktorska Nauk Społecznych

# Szkoła Doktorska Nauk Społecznych

### Stacjonarne

- Doktorat Wdrożeniowy w Szkole Doktorskiej Nauk Społecznych
- Ekonomia i Finanse
- Geografia Społeczno-Ekonomiczna i Gospodarka Przestrzenna
- Nauki o Bezpieczeństwie
- Nauki o Komunikacji Społecznej i Mediach
- Nauki o Polityce i Administracji
- Nauki o Zarządzaniu i Jakości
- Nauki Prawne
- Nauki Socjologiczne
- Pedagogika
- Psychologia

# Szkoła Doktorska Nauk Społecznych

![](_page_5_Picture_17.jpeg)

Kod 16000000

Adres ul. Dobra 56/66, 00-312 Warszawa

W celu utworzenia konta należy kliknąć znajdujący się w prawym górnym rogu przycisk **"utwórz konto**"

![](_page_6_Picture_1.jpeg)

Następnie przechodzą Państwo do okna, w którym wyrażacie zgodę na przetwarzanie danych osobowy

Panstwa dane mogą być rownież przetwarzane przez naszego dostawcę usługi G Suite dla edukacji firmę Google (z ktorą administrator ma podpisaną umowę powierzenia przetwarzania danych osobowych) w jej centrach przetwarzania danych<sup>2</sup>.

### Prawa związane z przetwarzaniem danych

Gwarantujemy Państwu realizację wszystkich Państwa praw na zasadach określonych przez RODO, tj. prawo do:

- dostępu do danych oraz otrzymania ich kopii;
- sprostowania (poprawiania) swoich danych osobowych;
- ograniczenia przetwarzania danych osobowych;
- usunięcia danych osobowych (z zastrzeżeniem art. 17 ust. 3 RODO);
- wniesienia skargi do Prezesa Urzędu Ochrony Danych, jeżeli uznają Państwo, że przetwarzanie danych osobowych narusza przepisy prawa w zakresie ochrony danych osobowych.

### Obowiązek podania danych i konsekwencja niepodania danych

Podanie danych jest niezbędne dla wzięcia udziału w procesie rekrutacji na studia. Podanie innych danych, które nie są niezbędne dla wzięcia udziału w procesie rekrutacji na studia jest dobrowolne.

<sup>1</sup> Rozporządzenie Parlamentu Europejskiego i Rady (UE) 2016/679 z dnia 27 kwietnia 2016 r. w sprawie ochrony osób fizycznych w związku z przetwarzaniem danych osobowych i w sprawie swobodnego przepływu takich danych oraz uchylenia dyrektywy 95/46/WE (ogólne rozporządzenie o ochronie danych)

<sup>2</sup> https://www.google.com/about/datacenters/inside/locations/index.html

Zapoznałam(-em) się i przyjmuję do wiadomości powyższą informację

![](_page_7_Picture_14.jpeg)

![](_page_7_Picture_15.jpeg)

![](_page_8_Picture_0.jpeg)

Aby utworzyć konto należy podać hasło i adres e-mail, na który zostanie przesłany link aktywacyjny. Należy go kliknąć, aby uaktywnić konto.

Aktualności Ofe

# Utwórz konto

| Adres e-mail    | jankowalski@gmail.com | 21 / 100 |
|-----------------|-----------------------|----------|
| Hasło           | ••••••                |          |
| Potwierdź hasło | ••••••                |          |
|                 |                       |          |

🛃 Utwórz konto

![](_page_8_Picture_6.jpeg)

Wiadomość z linkiem aktywacyjnym została wysłana na adres: jankowalski@gmail.com

Po aktywacji konta wystarczy się zalogować, ponownie wpisując email i hasło, a następnie przycisk **Zaloguj się** 

| * UNIWERSY<br>WARSZAW     | TET REKRUTAC<br>SKI SZKOŁY DO                                | J A<br>K T O R S K I E |          |             |        |           |            |
|---------------------------|--------------------------------------------------------------|------------------------|----------|-------------|--------|-----------|------------|
| **                        |                                                              |                        |          | Aktualności | Oferta | Jednostki | Rekrutacja |
| Zaloguj się               |                                                              |                        |          |             |        |           | ?          |
| Konto zostało aktywowane. |                                                              |                        |          |             |        |           |            |
| Adres e-mail              |                                                              |                        | 0 / 100  |             |        |           |            |
| Hasło                     | <ul> <li>nie pamiętam hasła</li> <li>utwórz konto</li> </ul> | +) Zalo                | oguj się |             |        |           |            |
|                           |                                                              |                        |          |             |        |           |            |

![](_page_10_Picture_0.jpeg)

# A następnie okienko "**podstawowe** dane osobowe"

![](_page_11_Figure_1.jpeg)

### Rekrutacja do Szkół Doktorskich

Wypełniasz formularze osobowe w związku z wybraną rekrutacją. Dane wymagane do wzięcia udziału w rekrutacji są oznaczone gwiazdką.

### A → Moje konto → Formularze osobowe → Podstawowe dane osobowe

# Formularze osobowe

Należy wprowadzić swoje podstawowe dane osobowe zgodnie z opisem widocznym w formularzu i kliknąć "**Zapisz**", następnie zaznaczyć zakładkę "**Adres i dane kontaktowe**"

| Podstawowe dane osobowe                                                                                                    | • Adres i dane kontaktowe                                                                                        | <b>Z</b> djęcie                                           | 🞓 Wykształcenie                                                                                                    | Dodatkowe dane osobowe                                                                                                |                                                                                                    |
|----------------------------------------------------------------------------------------------------|----------------------------------------------------------------------------------------------------|-----------------------------------------------------------|----------------------------------------------------------------------------------------------------|----------------------------------------------------------------------------------------------------|----------------------------------------------------------------------------------------------------|
| Podstawowe dane osobov<br>Wpisując swoje dane osobowe, pa<br>na wydawanych przez uczelnię doł<br>wszystkie. Nie używaj cyrylicy ani c | We<br>miętaj, że w przypadku przyjęcia r<br>kumentach. W języku polskim naz<br>hińskich znaków, zamiast nich za: | na studia trafią o<br>wy własne (takie<br>stosuj odpowied | one do systemu obsługi<br>2 jak imię, nazwisko, naz<br>nią transkrypcję na alfa                                                                                                    | toku studiów, będą wyświetlane na l<br>wa miasta) pisze się od wielkiej litery<br>bet łaciński. W przypadku podwójnej | istach studentów/słuchaczy i drukowane<br>/. Tylko pierwsza litera ma być wielka, nie<br>go nazwiska nie należy dodawać spacji |
| wokół łącznika. Na przykład: Janina                                                                                                   | Maria Nowak-Kowalewska.                                                                                          |                                                           |                                                                                                    |                                                                                                    |                                                                                                    |
| * Pola oznaczone symbolem gwiazdi                                                                                                    | ki są wymagane.                                                                                                  |                                                           | 🖺 Zapisz                                                                                                    |                                                                                                    |                                                                                                    |
| Imię*                                                                                                    |                                                                                                    |                                                           | 0 / 40                                                                                                    |                                                                                                    |                                                                                                    |
| Drugie imię                                                                                                    |                                                                                                    |                                                           | 0 / 40                                                                                                    |                                                                                                    |                                                                                                    |
|                                                                                                    | Jeśli nie posiadasz drugiego imie                                                                                | enia, pozostaw t                                          | o pole puste.                                                                                                    |                                                                                                    |                                                                                                    |
| Nazwisko                                                                                                    |                                                                                                    |                                                           | 0 / 40                                                                                                    |                                                                                                    |                                                                                                    |
| Numer PESEL                                                                                                    |                                                                                                    |                                                           | 0 / 11                                                                                                    |                                                                                                    |                                                                                                    |
|                                                                                                    | Jeśli nie posiadasz numeru PESE                                                                                  | EL, to nie wypełn                                         | iaj tego pola.                                                                                                    |                                                                                                    |                                                                                                    |
| Płeć'                                                                                                    | wybierz                                                                                                    |                                                           | 1997 - 1997 - 19 |                                                                                                    |                                                                                                    |
| Data urodzenia*                                                                                                    | dd . mm . rrrr                                                                                                   |                                                           |                                                                                                    |                                                                                                    |                                                                                                    |
| Miejsce urodzenia*                                                                                                    |                                                                                                    |                                                           | 0 / 60                                                                                                    |                                                                                                    |                                                                                                    |
| Kraj urodzenia*                                                                                                    | wybierz                                                                                                    |                                                           |                                                                                                    |                                                                                                    |                                                                                                    |
| Posiadam obywatelstwo<br>polskie*                                                                                                    | wybierz                                                                                                    |                                                           | $\mathbf{M}$                                                                                                    |                                                                                                    |                                                                                                    |
|                                                                                                    |                                                                                                    |                                                           | 🖹 Zapisz                                                                                                    |                                                                                                    |                                                                                                    |

#### Rekrutacja do Szkół Doktorskich

Wypełniasz formularze osobowe w związku z wybraną rekrutacją. Dane wymagane do wzięcia udziału w rekrutacji są oznaczone gwiazdką.

#### 

# Formularze osobowe

🛔 Podstawowe dane osobowe 🛛 🕈 Adres i dane kontaktowe 🛛 🖸 Zdjęcie 🛛 🛣 Wykształcenie 🛛 🖬 Dodatkowe dane osobowe

#### Adres i dane kontaktowe

Wpisując swoje dane osobowe, pamiętaj, że w przypadku przyjęcia na studia trafią one do systemu obsługi toku studiów i będą drukowane na wydawanych przez uczelnię dokumentach. W języku polskim nazwy własne (takie jak nazwa miasta, ulicy) pisze się od wielkiej litery. Tylko pierwsza litera ma być wielka, nie wszystkie. Nie używaj cyrylicy ani chińskich znaków, zamiast nich zastosuj odpowiednią transkrypcję na alfabet łaciński.

C zmie

| Adres e-mail                                    |                                                                                  |                              |
|-------------------------------------------------|----------------------------------------------------------------------------------|------------------------------|
| Adres e-mail                                    | damianpolomski1@wp.pl                                                            | 21/254                       |
|                                                 | Aby ustawić nowy adres, przejdź na stro<br>e-mail.                               | onę zmiany adresu            |
| Numery telefonu                                 |                                                                                  |                              |
| Numer telefonu*                                 |                                                                                  | 0/20                         |
| Alternatywny numer telefonu                     |                                                                                  | 0/20                         |
| Adres zamieszkania                              |                                                                                  |                              |
| Państwo                                         | wybierz                                                                          | $\sim$                       |
| Kod pocztowy*                                   | 00-000                                                                           | 0/6                          |
| Miejscowość*                                    |                                                                                  | 0/60                         |
| Rodzaj miejscowości*                            | wybierz                                                                          | $\sim$                       |
| Ulica                                           |                                                                                  | 0/80                         |
|                                                 | W przypadku miejscowości, w których a<br>nazwy ulicy, prosimy zostawić to pole p | dresy nie zawierają<br>uste. |
| Numer budynku*                                  |                                                                                  | 0/20                         |
| Numer mieszkania                                |                                                                                  | 0/20                         |
| Adres korespondencyjny                          |                                                                                  |                              |
| Adres korespondencyjny inny<br>niż zamieszkania |                                                                                  |                              |

Należy wprowadzić swój adres i dane kontaktowe zgodnie z opisem widocznym w formularzu i kliknąć "**Zapisz**", następnie zaznaczyć zakładkę "**Zdjęcie**"

Należy wgrać swoje zdjęcie i zaznaczyć odpowiednią zgodę, następnie kliknąć "**Zapisz**" i przejść do zakładki "**Wykształcenie**"

# Rekrutacja do Szkół Doktorskich :

😂 zmień rekrutację 🗙 anul

Wypełniasz formularze osobowe w związku z wybraną rekrutacją. Dane wymagane do wzięcia udziału w rekrutacji są oznaczone gwiazdką.

## ightarrow ightarrow Moje konto ightarrow Formularze osobowe ightarrow Zdjęcie

# Formularze osobowe

| Podstawowe dane osobowe                             | • Adres i dane kontaktowe       | <b>D</b> Zdjęcie | 🞓 Wykształcenie          | Dodatkowe dane osobo            | owe                                  |
|-----------------------------------------------------|---------------------------------|------------------|--------------------------|---------------------------------|--------------------------------------|
| Zdjęcie                                             |                                 |                  |                          |                                 |                                      |
| Wymagania dotyczące zdjęć wraz z<br>administratora. | linkiem do strony z przykładami | znajdują się por | niżej formularza. Pamięt | aj, że niepoprawne lub złej jak | ości zdjęcie nie zostanie zaakceptow |
|                                                     |                                 |                  |                          |                                 | 🖺 Zapisz                             |
| Wybierz zdjęcie                                     | Wybierz plik Nie wybrano plik   | u                |                          |                                 |                                      |
|                                                     | Maksymalny rozmiar zdjęcia to s | 5 MB.            |                          |                                 |                                      |
| Ustawienia prywatności                              | 🔘 Wszyscy mogą widzieć mo       | je zdjęcie.      |                          |                                 |                                      |
| zdjęcia profilowego                                 | 🔿 Tylko zalogowani użytkow      | nicy mogą wid    | zieć moje zdjęcie.       |                                 |                                      |
|                                                     | Tylko osoby uczęszczające       | na te same zaj   | jęcia co ja mogą widzie  | ć moje zdjęcie.                 |                                      |
|                                                     | 🔘 Tylko ja mogę widzieć moj     | e zdjęcie (oraz  | komisja rekrutacyjna).   |                                 |                                      |
|                                                     | To ustawienie będzie obowiązyw  | vać w systemie l | USOSweb po przyjęciu na  | a studia.                       |                                      |
|                                                     |                                 |                  |                          |                                 | 🖺 Zapisz                             |

|                                                                                                    |                                                                                                    |                                                                           |                                                                                     |                                                                      |                                                                     |                           | Należy uzupełnić informacje o swoim                                                                          |
|----------------------------------------------------------------------------------------------------|----------------------------------------------------------------------------------------------------|---------------------------------------------------------------------------|-------------------------------------------------------------------------------------|----------------------------------------------------------------------|---------------------------------------------------------------------|---------------------------|----------------------------------------------------------------------------------------------------|
| Podstawowe dane osobowe                                                                                  | Adres i dane kontaktowe                                                                                                    | 🕽 Zdjęcie 🏾 🎓 W                                                           | Vykształcenie                                                                       | Dodatkowe dane osol                                                  | bowe                                                                |                           | wykształceniu średnim i wyższym, a następi                                                                   |
| Wykształcenie                                                                                            |                                                                                                    |                                                                           |                                                                                     |                                                                      |                                                                     |                           | kliknąć " <b>Zapisz i dodaj</b>                                                                              |
| isując swoje dane, pamiętaj, że i<br>Iskim nazwy własne (takie jak na<br>stosuj odpowiednią transkrypcję | w przypadku przyjęcia na studia trafią o<br>zwa szkoły, miasta) pisze się od wielkiej<br>na alfabet łaciński. W numerach dokum | ne do systemu obsług<br>litery. Tylko pierwsza li<br>entów nie umieszczaj | gi toku studiów i będą di<br>litera ma być wielka, nie<br>j spacji ani innych znakó | rukowane na wydawany<br>wszystkie. Nie używaj c<br>w przestankowych. | ch przez uczelnię dokumentach.<br>yrylicy ani chińskich znaków, zam | W języku<br>niast nich    | dokument"                                                                                                    |
| ależności od tego, o przyjęcie na j<br>lawać bez podawania pełnych infi                                  | akie studia się ubiegasz, musisz dodać dol<br>brmacji o nich. Informacje te magą być jed                                       | iumenty poświadczając<br>Inak wymagane do uzuj                            | ce uzyskanie odpowiedni<br>pełnienia przed wydruko                                  | ego wykształcenia lub kwi<br>waniem podania o przyję                 | ilifikacji. Niektóre dokumenty maż<br>cie na studia.                | esz                       |                                                                                                    |
| lola oznaczone symbolem gwiazdk                                                                          | ii są wymagane.                                                                                                    |                                                                           |                                                                                     |                                                                      |                                                                     | 의 Zapisz                  |                                                                                                    |
| Wykształcenie średnie                                                                                    |                                                                                                    |                                                                           |                                                                                     |                                                                      |                                                                     |                           |                                                                                                    |
| Rodzaj ukończonej szkoły*                                                                                |                                                                                                    |                                                                           |                                                                                     |                                                                      |                                                                     | V                         |                                                                                                    |
| Nazwa ukończonej szkoły*                                                                                 |                                                                                                    |                                                                           |                                                                                     |                                                                      |                                                                     | 0/200                     |                                                                                                    |
|                                                                                                    | Zacznij wpisywać nazwę szkoły, aby sys<br>znajdują. Np. po wpisaniu 'Warszawa X<br>wpisać ją ręcznie.                          | tem wyświetlił listę p<br>XI' system podpowie                             | <b>☆</b> → Moje konto                                                               | o → Wykształcenie                                                    | → Dodaj dokument                                                    | 1.000211.1                |                                                                                                    |
| Miejscowość ukończonej<br>szkoły                                                                         |                                                                                                    |                                                                           | Dodaj (                                                                             | dokument                                                             | t                                                                   |                           |                                                                                                    |
| Dokumenty                                                                                                | Dodaj tutaj informacje o swojej matur                                                                                          | ze lub dokumentach i                                                      | * Pola oznaczone                                                                    | symbolem gwiazdk                                                     | i są wymagane.                                                      |                           | 🖺 Zapisz                                                                                                    |
|                                                                                                    |                                                                                                    |                                                                           | Rod                                                                                 | zaj dokumentu*                                                       |                                                                     |                           | ~                                                                                                    |
| Olimpiady i konkursy                                                                                     |                                                                                                    |                                                                           | Rok uzyskai                                                                         | nia dokumentu <sup>*</sup>                                           |                                                                     |                           |                                                                                                    |
| Dokumenty                                                                                                | Możesz tutaj dodać informacje o zdob                                                                                           | ytych tytułach w olim                                                     |                                                                                     |                                                                      | Rok dokumentu powinie                                               | en zgadzać się z datą wyd | ania. Jeśli nie masz jeszcze dokumentu, ale otrzymasz go w najbliższym czasie, wpisz obecny rok.             |
|                                                                                                    | O Zapisz i dodaj dokument                                                                                                    |                                                                           | Nur                                                                                 | ner dokumentu                                                        | W numerze nie nowinna                                               | wystenować snacia         | 0 / 200                                                                                                    |
|                                                                                                    |                                                                                                    |                                                                           |                                                                                     | Data wydania                                                         | dd mm rrrr                                                          | , nystęponac spacja.      |                                                                                                    |
| Wykształcenie wyższe                                                                                     |                                                                                                    |                                                                           |                                                                                     |                                                                      |                                                                     |                           |                                                                                                    |
| Numer albumu                                                                                             | Numer albumu Uniwersytetu Warszaw                                                                                              | skiego (dotyczy obecr                                                     | r                                                                                   | wystawiającej                                                        |                                                                     |                           | v                                                                                                    |
| Dokumenty                                                                                                | Dodaj tutaj informacje o uzyskanym w                                                                                           | ykształceniu wyższym                                                      | N                                                                                   | lazwa instytucji                                                     |                                                                     |                           | 0 / 200                                                                                                    |
|                                                                                                    | podyplomowe).                                                                                                    |                                                                           |                                                                                     | wystawiającej                                                        | Możesz wpisać nazwę m                                               | niejscowości, aby wyświet | ić listę instytucji, które się w niej znajdują. Jeśli instytucji nie ma na liście, możesz wpisać ją ręcznie. |
|                                                                                                    | O Zapisz i dodaj dokument                                                                                                    |                                                                           | N                                                                                   | /liejsce wydania                                                     |                                                                     |                           | 0 / 80                                                                                                    |
|                                                                                                    |                                                                                                    |                                                                           |                                                                                     | Kraj wydania <sup>*</sup>                                            |                                                                     |                           | ¥                                                                                                    |
| Certyfikaty i inne dokumen                                                                               | ty wymagane do podjęcia studiów                                                                                                |                                                                           | К                                                                                   | ótki komentarz                                                       |                                                                     |                           | 0 / 500                                                                                                    |
| Dokumenty                                                                                                | Dodaj tutaj informacje o innych posiac<br>dokumentów).                                                                         | lanych dokumentach                                                        |                                                                                     |                                                                      | Jeśli dodajesz dokumen                                              | t nieznanego typu, koniec | znie go opisz!                                                                                               |
|                                                                                                    | O Zapisz i dodaj dokument                                                                                                    |                                                                           |                                                                                     |                                                                      |                                                                     |                           | 😏 Zapisz i w 🛛 óć 🖉 Zapisz                                                                                   |
|                                                                                                    |                                                                                                    |                                                                           |                                                                                     |                                                                      |                                                                     |                           |                                                                                                    |
|                                                                                                    |                                                                                                    |                                                                           |                                                                                     |                                                                      |                                                                     | 월 Zapisz                  |                                                                                                    |

| Moje konto                                                                                                 | owe -> Dodatkowe dane osobowe                                                                                   |                                                           |                                                                              |                                                                                                    | Należy wprowadzić swoje                                                                  |
|----------------------------------------------------------------------------------------------------|----------------------------------------------------------------------------------------------------|-----------------------------------------------------------|------------------------------------------------------------------------------|----------------------------------------------------------------------------------------------------|------------------------------------------------------------------------------------------|
| Formularze osobo                                                                                           | owe                                                                                                    |                                                           |                                                                              |                                                                                                    | dodatkowe dane osobowe zgodnie                                                           |
| Podstawowe dane osobowe                                                                                    | • Adres i dane kontaktowe                                                                                       | O Zdjęcie                                                 | 🞓 Wykształcenie                                                              | Dodatkowe dane osobowe                                                                                                | w formularzu i kliknać " <b>Zapisz"</b>                                                  |
| Dodatkowe dane osobow                                                                                      | re                                                                                                    |                                                           |                                                                              |                                                                                                    |                                                                                          |
| Wpisując swoje dane osobowe, par<br>W języku polskim nazwy własne (ta<br>zamiast nich zastosuj odpowiednią | miętaj, że w przypadku przyjęcia i<br>akie jak imię, nazwa miasta) pisze<br>ą transkrypcję na alfabet łaciński. | na studia trafią o<br>się od wielkiej li<br>W numerach do | one do systemu obsługi<br>tery. Tylko pierwsza lite<br>kumentów nie umieszci | toku studiów i będą drukowane na w<br>ra ma być wielka, nie wszystkie. Nie u<br>zaj spacji ani innych znaków przestan | ydawanych przez uczelnię dokumentach.<br>żywaj cyrylicy ani chińskich znaków,<br>kowych. |
| * Pola oznaczone symbolem gwiazdł                                                                          | ki są wymagane.                                                                                                 |                                                           | 🖺 Zapisz                                                                     |                                                                                                    |                                                                                          |
| Dokument tożsamości                                                                                        |                                                                                                    |                                                           |                                                                              |                                                                                                    |                                                                                          |
| Rodzaj dokumentu*                                                                                          | wybierz                                                                                                    |                                                           | $\sim$                                                                       |                                                                                                    |                                                                                          |
| Seria i numer dokumentu*                                                                                   |                                                                                                    |                                                           | 0 / 20                                                                       |                                                                                                    |                                                                                          |
|                                                                                                    | To pole powinno zawierać wyłąc                                                                                  | znie wielkie lite                                         | ry i cyfry.                                                                  |                                                                                                    |                                                                                          |
| Data ważności dokumentu*                                                                                   | dd . mm . rrrr                                                                                                  |                                                           |                                                                              |                                                                                                    |                                                                                          |
| Kraj wydania dokumentu*                                                                                    | wybierz                                                                                                    |                                                           | $\sim$                                                                       |                                                                                                    |                                                                                          |
| Dane dotyczące służby woj                                                                                  | skowej                                                                                                    |                                                           |                                                                              |                                                                                                    |                                                                                          |
| Stosunek do służby wojskowej                                                                               |                                                                                                    |                                                           | $\sim$                                                                       |                                                                                                    |                                                                                          |
| Kategoria wojskowa                                                                                         |                                                                                                    |                                                           | · • •                                                                        |                                                                                                    |                                                                                          |
| Wojskowa Komenda<br>Uzupełnień                                                                             |                                                                                                    |                                                           | $\checkmark$                                                                 |                                                                                                    |                                                                                          |
| Uzupełnien                                                                                                 |                                                                                                    |                                                           | 🖺 Zapisz                                                                     |                                                                                                    |                                                                                          |

Powrót do głównego widoku konta możliwy jest m.in. po kliknięciu **"moje konto"**.

![](_page_17_Figure_1.jpeg)

| WAI                   | WERSYTET<br>RSZAWSKI                       | EKRUTACJA               |           |                                              |                                                            | -                     |                                                      |                                                                                 |
|-----------------------|--------------------------------------------|-------------------------|-----------|----------------------------------------------|------------------------------------------------------------|-----------------------|------------------------------------------------------|---------------------------------------------------------------------------------|
| **                    |                                            |                         |           |                                              | Aktualności                                                | Oferta                | Jednostki                                            | Rekrutacja                                                                      |
| <b>¥ →</b> Moje konto |                                            |                         |           |                                              |                                                            |                       |                                                      |                                                                                 |
| Moje konto            | 0                                          |                         |           |                                              |                                                            |                       |                                                      |                                                                                 |
| Ustawienia konta      | Formularze osobowe                         | Zgłoszenia rekrutacyjne | Płatności | Wiadomości                                   | Powiadomienia                                              | Zgody                 |                                                      | Pomoc                                                                           |
| Zgłoszenia reł        | krutac <u>yine</u>                         | Wybierz                 | rekrut    |                                              | m wyćwietlić oferte leniej sr                              | ełniającą Twoję oczęk | iwania                                               |                                                                                 |
| Brak zgłoszeń rekrut  | tacyjnyc <mark>a</mark> . Wybierz studia z | oferty.                 |           |                                              | ni wyswietne orentę lepiej sp                              |                       | invania.                                             |                                                                                 |
|                       |                                            | A                       |           | Rekrutacja na                                | a studia częściow                                          | e                     | Studia l i ll sto<br>studia magis                    | opnia oraz jednolite<br>terskie                                                 |
|                       |                                            |                         |           | Rekrutacja                                   | na studia częściowe                                        |                       | Rekrutacja na ro                                     | k akademicki :                                                                  |
|                       |                                            |                         |           |                                              |                                                            |                       | Drzoniacionia                                        | z innych uczalni na                                                             |
|                       |                                            | $\backslash$            | R         | ekrutacja na s                               | itudia podyplomo                                           | we                    | studia I i II sto                                    | pnia oraz jednolite<br>terskie                                                  |
|                       |                                            |                         | ۱<br>st   | W ramach rekrutacji m<br>udia podyplomowe pr | ożna ubiegać się o przyjęcie<br>owadzone przez jednostki U | na<br>W w             | Przeniesienia z inny<br>akader                       | ch uczelni - rekrutacja na rok<br>nicki                                         |
|                       |                                            |                         | _         |                                              |                                                            | _                     |                                                      |                                                                                 |
|                       |                                            |                         |           | Rekrutacja do                                | Szkół Doktorskic                                           | h                     | Sojusz 4l                                            | EU+ ;                                                                           |
|                       |                                            |                         |           | Rekrutacja na ro                             | k akademicki                                               |                       | W ramach rekrutacji oo<br>studia 4EU+ dla stud<br>pa | lbywa się rejestracja na zajęcia<br>lentów i doktorantów uczelni<br>irtnerskich |

.

| <b>☆</b> → Oferta                                                                                                    |                                   | Aby zobaczyć ofertę SDNS należy kliknąć:                                 |
|----------------------------------------------------------------------------------------------------|-----------------------------------|--------------------------------------------------------------------------|
| Oferta                                                                                                    |                                   | " Szkoła Doktorska Nauk Społecznych" a<br>następnie " Filtruj"           |
| Filtry                                                                                                    | 🔵 Tylko z trwającą turą <b>Q</b>  | 🔽 T Filtruj 📢 🥒 🔅                                                        |
| Jednostki organizacyjne:                                                                                                    |                                   |                                                                          |
| Dostępne jednostki 💡                                                                                                    |                                   | Wybrane jednostki 😮                                                      |
| Filtruj                                                                                                    |                                   |                                                                          |
| Szkoła Doktorska Nauk Humanistycznych                                                                                          |                                   |                                                                          |
| Szkoła Doktorska Natik Społeżznych<br>Szkoła Doktorska Nauk Ścisłych i Przyrodniczych<br>Międzydziedzinowa Szkoła Doktorska    | <b>G</b>                          |                                                                          |
| Filtry (1)                                                                                                    | 🔵 Tylko z trwającą turą <b>Q</b>  | TFiltruj G 🥒 🛠                                                           |
| Jednostki organizacyjne: Dostępne jednostki 📀                                                                                  | Wybrane                           | jednostki 💡                                                              |
| Filtruj                                                                                                    | Szkoła Doktorska Nauk Społecznych |                                                                          |
| Szkoła Doktorska Nauk Humanistycznych<br>Szkoła Doktorska Nauk Ścisłych i Przyrodniczych<br>Międzydziedzinowa Szkoła Doktorska |                                   | A następnie wybrać dyscyplinę,                                           |
|                                                                                                    | *                                 | którą są Państwo zainteresowani                                          |
| DEE                                                                                                    | G                                 | Ν                                                                        |
| Doktorat Wdrożeniowy w Szkole     Ekonomia i Finanse (1)                                                                       | Geografia Społeczno-Ekonomiczna i | • Nauki o Bezpieczeństwie (1)                                            |
| Doktorskiej Nauk Społecznych                                                                                                   | Gospodarka Przestrzenna (1)       | Nauki o Komunikacji Społecznej i     Mediach (1)                         |
|                                                                                                    |                                   | Nauki o Polityce i Administracji (1)                                     |
|                                                                                                    |                                   | Nauki o Zarządzaniu i Jakości (1)     Nauki Dzawarzączaniu i Jakości (1) |
|                                                                                                    |                                   | Nauki Prawne (1)     Nauki Socjologiczne (1)                             |
|                                                                                                    |                                   |                                                                          |
| Р                                                                                                    |                                   |                                                                          |

Pedagogika (1)

Psychologia (1)

# W celu zapisana się na studia należy kliknąć **"Zapisz się"**

Szkoła kształci doktorantów w zakresie dziesięciu dyscyplin z dziedziny nauk społecznych:

- Ekonomia i finanse,
- Geografia społeczno-ekonomiczna i gospodarka przestrzenna
- Nauki o bezpieczeństwie
- Nauki o komunikacji społecznej i mediach
- Nauki o polityce i administracji
- Nauki o zarządzaniu i jakości
- Nauki prawne
- Nauki socjologiczne
- Pedagogika
- Psychologia

W Szkole Doktorskiej Nauk Społecznych program kształcenia jest w znacznym stopniu zindywidualizowany, dopasowany do zainteresowań i projektu badawczego poszczególnych doktorantów i realizowany pod kierunkiem wybranego promotora lub promotorów. Program obejmuje osiem semestrów, w ciągu których doktoranci realizują obowiązkowe zajęcia ogólnouniwersyteckie, zajęcia odnoszące się do szeroko rozumianego warsztatu naukowca w dziedzinie nauk społecznych, czy przedmioty poświęcone zagadnieniom metodologicznym. Wybierając realizowane kursy, doktorant nie jest przywiązany wyłącznie do swojej dyscypliny naukowej - może wybierać kursy prowadzone przez wykładowców reprezentujących inne, pokrewne dyscypliny z zakresu nauk społecznych.

Ważną część programu stanowi Seminarium Szkoły dające możliwość poznania badań wykraczających poza ramy jednej dyscypliny, a spotkania poświęcone są prezentacjom wybitnych przedstawicieli nauk społecznych z UW, Polski i zagranicy. Okazją do prezentacji projektów badawczych oraz dyskusji z innymi doktorantami i pracownikami naukowymi będą przewidziane w programie konferencje interdyscyplinarne. Częścią programu są również praktyki dydaktyczne oraz zajęcia z pozyskiwania grantów.

### Kryteria i sposób oceny

Warunek przyjęcia do szkoły

| Szcze                                     | egóły                                                                                                    |  |  |  |
|-------------------------------------------|----------------------------------------------------------------------------------------------------|--|--|--|
| Kod                                       | 2-SzD-NS-GS-EiGP                                                                                                    |  |  |  |
| Jednostka organizacyjna                   | Szkoła Doktorska Nauk Społecznych                                                                                                   |  |  |  |
| Dziedzina/dyscyplina naukowa              | Geografia Społeczno-Ekonomiczna i<br>Gospodarka Przestrzenna                                                                        |  |  |  |
| Forma studiów                             | Stacjonarne                                                                                                    |  |  |  |
| Języki wykładowe                          | angielski, polski                                                                                                    |  |  |  |
| Limit miejsc                              | 5                                                                                                    |  |  |  |
| Czas trwania                              | 4 lata                                                                                                    |  |  |  |
| Godziny otwarcia sekretariatu             | ul. Dobra 56/66 lokal 0.108<br>00-312 Warszawa<br>tel: 22 55 20 264<br>poniedziałek-czwartek 10:00-14:00<br>rekrutacja.ns@uw.edu.pl |  |  |  |
| Adres WWW                                 | Thttps://szkolydoktorskie.uw.edu.pl/s dns                                                                                           |  |  |  |
| Wymagany dokument                         | Wykształcenie wyższe                                                                                                    |  |  |  |
| 🐱 Zadaj pytanie w związku z tymi studiami |                                                                                                    |  |  |  |

🔿 Zapisz się

Program kształcenia

Kształcenie

Proszę wybrać dokument uprawniający do podjęcia studiów i przejść dalej klikając przycisk **"Kontynuuj"** 

# Nowe zgłoszenie rekrutacyjne

Aby się zarejestrować, wybierz posiadany przez siebie dokument uprawniający Cię do podjęcia studiów. Zostanie on powiązany z tym zgłoszeniem.

![](_page_21_Picture_3.jpeg)

| Ustawienia konta                        | Formularze osobowe                         | Zgłoszenia rekrutacyjne         | Płatności | Wiadomości | Powiadom |
|-----------------------------------------|--------------------------------------------|---------------------------------|-----------|------------|----------|
| Zgłoszenia rel<br>Upewnij się, że jeste | krutacyjne<br>sé zapisana na wszystkie sti | udia, którymi jesteś zainteresc | owana.    |            |          |

# Rekrutacja do Szkół Doktorskich

Przykładowy widok okna ze **"Zgłoszeniem rekrutacyjnym"**. W celu uzupełnienia dokumentów rekrutacyjnych należy kliknąć **"Dokumenty wgrywane przez kandydatów Szkoły Doktorskiej Nauk Społecznych"**.

| Opis                                         |                                                     |                          |                                  | *          |  |  |
|----------------------------------------------|-----------------------------------------------------|--------------------------|----------------------------------|------------|--|--|
|                                              |                                                     |                          |                                  |            |  |  |
| szD-NS-GS-EiGP] Geografia Społeczno-E        | konomiczna i Gospodarka Prz                         | estrzenna                |                                  |            |  |  |
| Tura 1 ( 🗙 wycofaj )                         | Opłata rekrutacyjna                                 | Wynik                    | Status kwalifikacji<br>          | Decyzja    |  |  |
| Zasady kwalifikacji                          | <ul> <li>O cczekuje</li> <li>→ Płatności</li> </ul> |                          | Wyniki będą widoczne:<br>więcej  | <br>więcej |  |  |
| Dokument uprawniający do podjęcia<br>studiów | 1                                                   |                          |                                  |            |  |  |
|                                              | Kryterium 1<br>Projekt badawczy Wynik:              |                          |                                  |            |  |  |
| Egzaminy wewnętrzne                          | Kryterium 2<br>Aktywność naukowa                    |                          |                                  |            |  |  |
|                                              | Kryterium 3 Wynik:                                  |                          |                                  |            |  |  |
| Dodatkowe informacje                         | Prosimy o przekazanie informacji                    | i dodatkowych w celu zak | ończenia procesu rekrutacji.     |            |  |  |
|                                              | Ookumenty wgrywane przez                            | kandydatów Szkoły Dokt   | orskiej Nauk Społecznych (wymaga | ny)        |  |  |
|                                              | 불 Do                                                | kumenty i dalsze kroki   |                                  |            |  |  |

Proszę wgrać dokumenty rekrutacyjne i kliknąć **"Zapisz"**.

# Dokumenty wgrywane przez kandydatów

Rekrutacja do Szkół Doktorskich Geografia Społeczno-Ekonomiczna i Gospodarka Przestrzenna

Pamiętaj, aby we wskazanych terminach:

• wnieść opłatę rekrutacyjną,

• wypełnić formularze z dodatkowymi informacjami.

Spis dokumentów, które kandydat musi wgrać w systemie żeby brać udział w rekrutacji do Szkoły Doktorskiej

Termin na udzielenie odpowiedzi:

\* Pola oznaczone symbolem gwiazdki są wymagane.

Potwierdzenie spełnienia jednego z warunków, o którym mowa w § 14 pkt 3 uchwały nr 17 Senatu Uniwersytetu Warszawskiego z dnia 20 stycznia 2021 r. w sprawie zasad rekrutacji do szkół doktorskich Uniwersytetu Warszawskiego (Monitor UW z 2021 r., poz. 13, z późn. zm.; dalej "Uchwała Rekrutacyjna")\*

#### Wybierz plik Nie wybrano pliku

Kandydat powinien załączyć: • skan dyplomu ukończenia jednolitych studiów magisterskich bądź studiów drugiego stopnia lub równorzędny uzyskany na podstawie odrębnych przepisów albo • jeżeli kandydat realizuje kształcenie w ramach Europejskiego Obszaru Szkolnictwa Wyższego zaświadczenie o uzyskaniu tytułu magistra albo oświadczenie, że dyplom lub zaświadczenie o uzyskaniu tytułu magistra zostanie dostarczone do ostatniego dnia składania dokumentów do sekretariatu wybranej Szkoły (Międzydziedzinowa Szkoła Doktorska – 17.09.2021, Szkoła Doktorska Nauk Humanistycznych – 22.09.2021, Szkoła Doktorska Nauk Społecznych – 21.09.2021, Szkoła Doktorska Nauk Ścisłych i Przyrodniczych – 23.09.2021). W przypadku dyplomu równorzędnego dyplomowi ukończenia jednolitych studiów magisterskich lub studiów drugiego stopnia, kandydat uzasadnia tę równorzędność. W przypadku gdy dyplom został wydany w języku innym niż polski lub angielski, kandydat załącza jego tłumaczenie przysięgłe. Jeżeli kandydat jest kierownikiem projektu badawczego realizowanego na UW w ramach programu "Diamentowy Grant" lub złożył wniosek w ramach tego programu oczekujący na rozpatrzenie kandydat załącza: • zaświadczenie o przyznaniu mu środków finansowych przez ministra właściwego do spraw szkolnictwa wyższego i nauki w ramach programu "Diamentowy Grant" albo • oświadczenie o złożeniu wniosku w ramach programu "Diamentowy Grant" wraz z podaniem tytułu zgłoszonego projektu. Jeżeli kandydat jest absolwentem studiów pierwszego stopnia lub studentem, który ukończył trzeci rok jednolitych studiów magisterskich, i uzyskał zgodę Dyrektora właściwej Szkoły Doktorskiej w uzgodnieniu z zespołem kwalifikacyjnym na wzięcie udziału w rekrutacji z uwagi na wykazaną wyjątkową, najwyższą jakość dotychczasowych osiągnięć naukowych, kandydat załącza przedmiotową zgodę.

Życiorys lub CV zawierające informacje o aktywności naukowej\*

#### Wybierz plik Nie wybrano pliku

Dokument powinien zawierać informacje o aktywności naukowej, w tym zainteresowaniach i osiągnięciach naukowych w okresie pięciu lat kalendarzowych poprzedzających złożenie wniosku. Jeżeli w tym okresie kandydat został rodzicem, co potwierdzi załączając we wniosku skan aktu urodzenia dziecka, termin ten podlega wydłużeniu o dwa lata na każde dziecko. Skan aktu urodzenia należy wgrać jako jeden plik połaczony z CV/życionysem. CV lub życionys powinno

# 倄 → Moje konto → Zgłoszenia rekrutacyjne → Dokumenty wgrywane przez kandydatów Szkoły Doktorskiej Nauk Społecznych

# Dokumenty wgrywane przez kandydatów Szkoły Doktorskiej Nauk Społecznych

Rekrutacja do Szkół Doktorskich :

Geografia Społeczno-Ekonomiczna i Gospodarka Przestrzenna

Pamiętaj, aby we wskazanych terminach:

- wnieść opłatę rekrutacyjną,
- wypełnić formularze z dodatkowymi informacjami.

Spis dokumentów, które kandydat musi wgrać w systemie żeby brać udział w rekrutacji do Szkoły Doktorskiej

Termin na udzielenie odpowiedzi:

\* Pola oznaczone symbolem gwiazdki są wymagane.

Tytuł wstępnej propozycji 0 / 500 projektu badawczego Wybierz plik Nie wybrano pliku Opis wstępnej propozycji projektu badawczego\* Opis wstępnej propozycji projektu badawczego nie może być dłuższy niż 14 000 znaków ze spacjami. Projekt powinien być dołączony w formie pliku doc lub równoważnego. W przypadku kiedy wniosek zawiera ważne dla oceny projektu elementy graficzne projekt może być dołączony w formie pliku PDF. Objętość załącznika nie może wówczas przekraczać 4 stron, krój czcionki Times New Roman lub równoważny, rozmiar czcionki min. 11 punktów, pojedyncza interlinia, margines górny i dolny min. 1,5 cm, marginesy boczne min. 2 cm. Bibliografia do projektu Bibliografia do wstępnej propozycji projektu badawczego istotna dla osiągnięcia celu badań. Język rozmowy kwalifikacyjnej -- wybierz -- $\sim$ Kandydat powinien wskazać czy preferuje rozmowę kwalifikacyjną w języku polskim z elementami języka angielskiego albo w całości w języku angielskim.

Proszę wgrać dokumenty rekrutacyjne i kliknąć **"Zapisz"**.

🖹 Zapisz

### Po uzupełnieniu wymaganych dokumentów proszę przejść do zakładki "Płatności" i kliknąć "płacę" Widomości Ustawienia konta Formularze osobowe Zgłoszenia rekrutacyjn Płatności Powiadomienia Zgody POmoc Płatności Pamiętaj, aby ustalić priorytety dla swoich płatności: 🗦 Ustal priorytety Na tej stronie możesz zobaczyć podsumowanie operacji finansowych na swoim koncie IRK. Jeśli system został skonfigurowany do obsługi płatności w kilku walutach, to Twoje płatności zostaną podzielone na osobne tabele względem walut. Wpłaty na Twoje konto mają dodatnią wartość w kolumnie Kwota, a należności - ujemną. Aktualny status opłaty wyświetlany jest w kolumnie Status. Jeśli zgłoszenie nie zostało opłacone na czas lub gdy opłata musiała zostać zwrócona, odpowiedni wiersz z płatnością zostanie wyszarzony i ta kwota nie będzie liczyć się do sumy wyświetlanej nad tabelą. W kolumnie Termin płatności znajduje się data, do której najpóźniej należy dokonać przelewu, a poniżej - w nawiasie - data, do której przelew musi dotrzeć do Uczelni. Pamiętaj, aby dokonać wpłaty z odpowiednim wyprzedzeniem. Jeżeli opłata rekrutacyjna nie zostanie zaksięgowana w terminie (data w nawiasie), będzie wzięta pod uwagę tylko na wniosek kandydata, o ile została dokonana nie później niż do końca dnia następującego po ostatnim dniu rejestracji na dane studia. Złożenie wniosku do Komisji Rekrutacyjnej jest możliwe w terminie 3 dni od daty ogłoszenia wyników. Złoty (PLN) Suma: ID Opis Status Termin płatności Kwota Opłata za rekrutację na studia w "Rekrutacja do Szkół Doktorskich • [2-SzD-NS-GS-EiGP] Geografia Społeczno-Ekonomiczna i Gospodarka Przestrzenna 0 233633 Utworzono: Twoje indywidualne konto do wpłat: Szybka płatność: ING imoje 🙆 Uniwersytet Warszawski Kwota: (tylko wpłaty w PLN) Konta dewizowe dla wpłat realizowanych w dolarach i euro tutaj.

![](_page_26_Picture_0.jpeg)

# Sekretariat Szkoły Doktorskiej Nauk Społecznych Uniwersytet Warszawski ul. Dobra 56/66, lokal 0.108 00-312 Warszawa

Sprawy rekrutacyjne E-mail: rekrutacja.ns@uw.edu.pl Telefon Weronika Bednarska (koordynator rekrutacji): 22 55 22 163